| <b>PARIS</b> I On vous explique                                                                                                    |
|----------------------------------------------------------------------------------------------------|
| Meublé de tourisme :<br>comment retirer en ligne sa déclaration                                                                                                    |
| <section-header><section-header><image/><image/><section-header><section-header><section-header><section-header><section-header><section-header><section-header><section-header><section-header><text><text><text><text><text></text></text></text></text></text></section-header></section-header></section-header></section-header></section-header></section-header></section-header></section-header></section-header></section-header></section-header>                                                                                                    |
| 2. Cliquez sur COMMENCER L'écran de connexion à votre compte Mon Paris s'affiche Image: Image: I |
| 3. Saisissez votre courriel et votre mot de passe, puis cliquez sur le bouton Continuer                                                                                                    |

| Le suivi de vos déclarations s'affiche                                                                                                    |
|----------------------------------------------------------------------------------------------------|
| PARIS     Déclaration des meublés de tourisme                                                                                                    |
| Suivi de mes déclarations                                                                                                    |
| Dates de<br>decisiones<br>>>>     Africase du mundali<br>accure     N° d' workg.<br>Bathel du n°     Dates du n°       123.20204     In nor de Yaugnest. 70000     75004486233     ✓ Acture |
| Les étapes de la déclaration                                                                                                    |
| PARIS INC Memory singulars CCU Accessibilità                                                                                                    |
| 4. Cliquez sur le bouton <b>RETIRER MA DÉCLARATION</b>                                                                                                    |
| Une fenêtre de confirmation s'affiche                                                                                                    |
| Confirmez-vous le retrait de votre déclaration? Le numéro ne pourra plus être utilisé.<br>En cas de reprise de l'activité, il vous reviendra de déposer une nouvelle déclaration.           |
| ANNULER CONFIRMER                                                                                                    |
| 5. Le bouton <b>CONFIRMER</b> renvoie au suivi de vos déclarations<br>et le statut est <b>Désactivé</b>                                                                                     |
| La location meublée touristique : les règles à suivre                                                                                                    |
| Service de la Protection de l'Habitation et de l'Encadrement des Locations<br>Touristiques<br>Bureau du Contrôle des Meublés de tourisme                                                    |